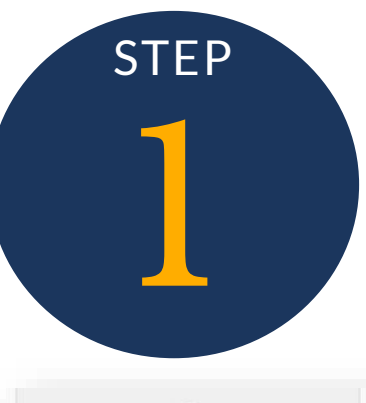

A

â

0

4

\$

# Secure File Upload

|                       | Secure File Upload                                                                                          |
|-----------------------|----------------------------------------------------------------------------------------------------|
| ACCELERON PHARMA, INC | Please complete the items below to securely upload files, forms or other information to Benefit Resource. A |
| ASHBOARD              | confirmation email will be sent to the email(s) listed here.                                                |
| IANAGE PARTICIPANTS   |                                                                                                    |
| EPORTING              | Brilliant<br>Business Associates Agreement (BAA)                                                            |
| ILE TRANSFER          | Claim File<br>COBRA New Plan Member                                                                         |
| ecure File Upload     | COBRA Qualified Beneficiary<br>Deduction/Funding File<br>Email Communications                               |
| ecure File Download   | Enrollment File Full Eligibility File Group Insurance Form USO Divides Form                                 |
| OCUMENTS              | HSA Bridge Elections/Changes<br>HSA Contribution File<br>Miscellaneous<br>Non-Discrimination Testing        |
| OBRA / DIRECT BILLING | Special Eligibility File (Partial files or files that require special handling)<br>Termination File         |
|                       | Note: If you are sending a Deduction/Funding File, the total should be included in this section.            |

© 2022 Benefit Resource

Office Address: 245 Kenneth Drive | Rochester NY 14623-4277 | (800) 473-9595

#### Navigate to Secure File Upload on BRIWEB

#### BRI will target the following:

- Demographic changes
- Deduction/funding
- Election changes
- New/open enrollment
- Termination

Terms of Use Privacy Policy

To request a PIN for use with a Beniversal or eTRAC card, call (855) 247-0198

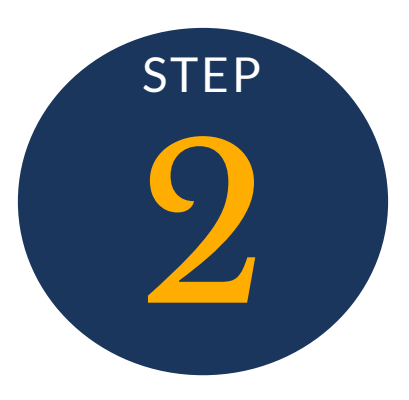

# Upload Your File

Choose a file to upload to the Import Wizard by doing one of the following:

- 1. Drag & Drop a file
- 2. Choose <u>Select file</u> to open and navigate to your file location using a File Explorer window

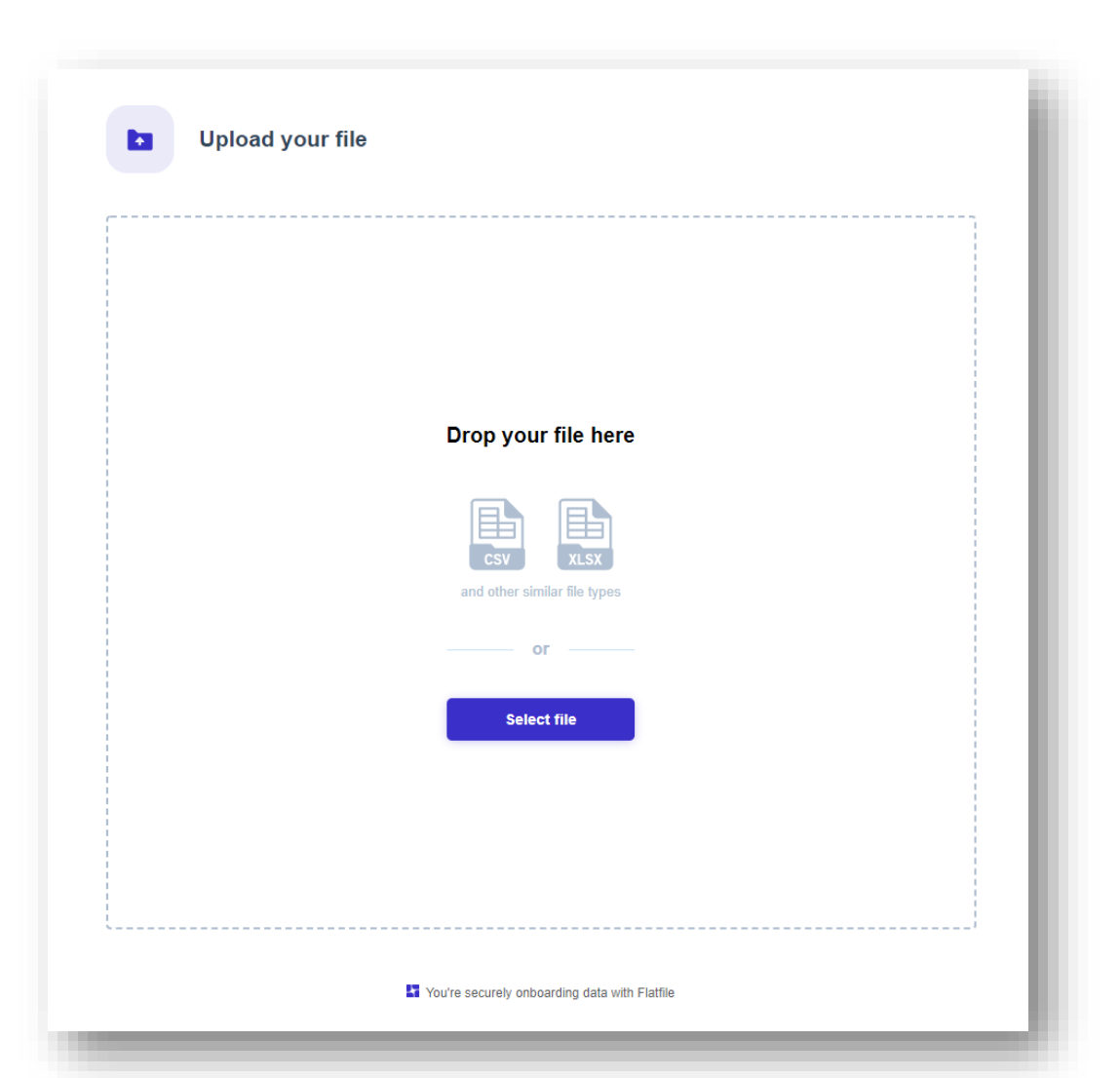

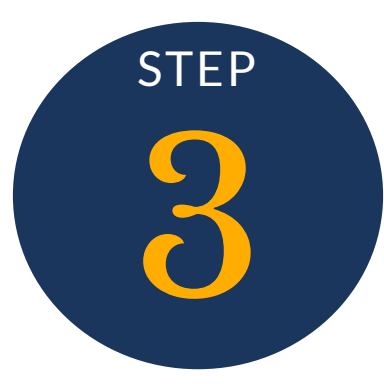

## Change or Confirm Header Selection

Tell the Import Wizard where the header row is.

NOTE: This will generally be the first row of the file.

#### Change or confirm header selection

|    | A           | В         | с         | D          | E  | F            | G        | н            | 1                |
|----|-------------|-----------|-----------|------------|----|--------------|----------|--------------|------------------|
| 1  | Employer ID | Member ID | Last Name | First Name | MI | Account Type | Amount   | Deposit Date | Funding Source   |
| 2  | 999999999   | BOGUS0001 | Lname01   | Fname01    | А  | РКА          | 22.00    | 20220817     | PPT Contribution |
| 3  | 999999999   | BOGUS0001 | Lname01   | Fname01    | А  | РКР          | 275.00   | 20220817     | PPT Contribution |
| 4  | 999999999   | BOGUS0001 | Lname01   | Fname01    | А  | MTP          | 1.00     | 20220817     | PPT Contribution |
| 5  | 999999999   | BOGUS0002 | Lname02   | Fname02    |    | DCA          | 320.00   | 20220817     | PPT Contribution |
| 6  | 999999999   | BOGUS0002 | Lname02   | Fname02    |    | MED          | 15.00    | 20220817     | PPT Contribution |
| 7  | 999999999   | BOGUS0003 | Lname03   | Fname03    | В  | MED          | 117.23   | 20220817     | PPT Contribution |
| 8  | 999999999   | BOGUS0004 | Lname04   | Fname04    |    | HSA          | 9.00     | 20220817     | PPT Contribution |
| 9  | 999999999   | BOGUS0004 | Lname04   | Fname04    |    | HSA          | 1000.00  | 20220817     | ER Funding       |
| 10 | 999999999   | BOGUS0004 | Lname04   | Fname04    |    | MDL          | 50.00    | 20220817     | PPT Contribution |
| 11 | 999999999   | BOGUS0005 | Lname05   | Fname05    | с  | HRA          | 10000.00 | 20220817     | PPT Contribution |
| 12 | 999999999   | BOGUS0005 | Lname05   | Fname05    | с  | FFF          | 5.00     | 20220817     | PPT Contribution |
| 13 | 999999999   | BOGUS0006 | Lname06   | Fname06    |    | MTP          | 930.00   | 20220817     | PPT Contribution |
|    |             |           |           |            |    |              |          |              |                  |

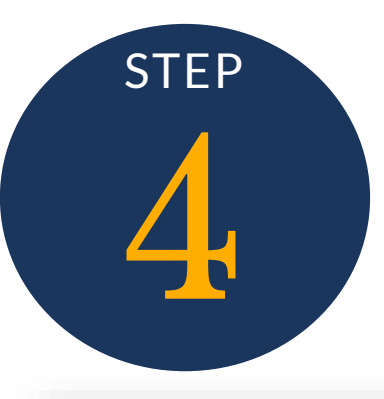

# Change or Confirm Column Matches

| ٦ | Change or confirm co | olumn matches |                    | C | Data preview for Account Type |
|---|----------------------|---------------|--------------------|---|-------------------------------|
|   | Columns in your file | $\rightarrow$ | Template fields 4  | 1 | РКА                           |
|   |                      |               |                    | 2 | PKP                           |
| 0 | Account Type         |               | Search or select 🗸 | 3 | MTP                           |
|   |                      |               | RECOMMENDED        | 4 | DCA                           |
| C | Amount               |               | Account Type       | 5 | MED                           |
| ~ | Denvil Data          |               | UNMATCHED          | 6 | MED                           |
|   | Deposit Date         |               | Employer FEIN *    | 7 | HSA                           |
| - | Employer ID          |               | Funding Amount *   |   | 1104                          |
|   | Employer ID          |               | Funding Date       | 8 | HSA                           |
|   |                      |               | MATCHED            | 9 | MDL                           |
| 0 | First Name           |               | Member ID *        | _ |                               |
|   |                      |               | Last Name          |   |                               |
| 2 | Funding Source       |               | First Name         |   |                               |
|   | u unmateneo :        |               | Middle Initial     |   |                               |
|   | Last Name            |               | Funding Source     |   |                               |

| Map your data to | BRI's |
|------------------|-------|
| file layout.     |       |

After the initial mapping, the Import Wizard will remember how your data is organized.

The Import Wizard helps you get your data into the right format. The platform learns over time how data should be organized. Data fields are inferred from your file and smart matched automatically.

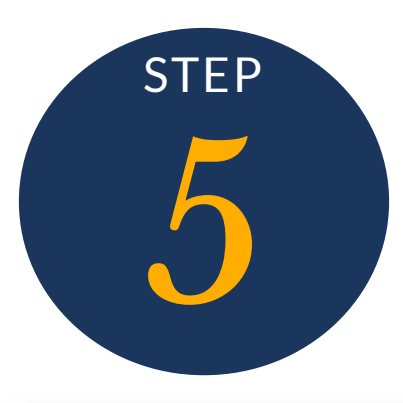

## Review & Finalize Error Identifications

| ows 19 Valid 17 | Error 2                |           |            |                |               |    |                |              |                  |
|-----------------|------------------------|-----------|------------|----------------|---------------|----|----------------|--------------|------------------|
|                 | 1. 1.7.42-92-1. Hereit |           |            |                |               |    |                |              |                  |
| Employer FEIN   | Member ID              | Last Name | First Name | Middle Initial | Account Type* |    | Funding Amount | Funding Date | Funding Source*  |
| 999999999       | BOGUS0001              | Lname01   | Fname01    | A              | PKA           | 28 | 22.00          | 20220817     | PPT Contribution |
| 999999999       | BOGUS0001              | Lname01   | Fname01    | A              | PKP           | I. | 275.00         | 20220817     | PPT Contribution |
| 999999999       | BOGUS0001              | Lname01   | Fname01    | A              | MTP           | 3  | 1.00           | 20220817     | PPT Contribution |
| 999999999       | BOGU50002              | Lname02   | Fname02    |                | DCA           | ÷. | 320.00         | 20220817     | PPT Contribution |
| 999999999       | BOGUS0002              | Lname02   | Fname02    |                | MED           |    | 15.00          | 20220817     | PPT Contribution |
| 999999999       | BOGUS0003              | Lname03   | Fname03    | в              | MED           | 39 | 117.23         | 20220817     | PPT Contribution |
| 999999999       | BOGUS0004              | Lname04   | Fname04    |                | HSA           |    | 9.00           | 20220817     | PPT Contribution |
| 999999999       | BOGUS0004              | Lname04   | Fname04    |                | HSA           | 3  | 1000.00        | 20220817     | ER Funding       |
| 999999999       | BOGUS0004              | Lname04   | Fname04    |                | MDL           | 2  | 50.00          | 20220817     | PPT Contribution |
| 999999999       | BOGUS0005              | Loame05   | Fname05    | c              | HRA           |    | 10000.00       | 20220817     | PPT Contribution |
| 999999999       |                        | Lname05   | Fname05    | C              | SRA           | 28 | 5.00           | 20220817     | PPT Contribution |
| 999999999       | BOGUS0006              | Lname06   | 06         |                | MTP           | 28 | 930.00         | 20220817     | PPT Contribution |
| 999999999       | BOGUS0007              |           | Fname0     | D              | MTA           | 3  | 1.00           | 20220817     | PPT Contribution |
| 999999999       | BOGUS00A7              |           | Fname07    | D              | MTP           | 3  | 275.00         | 20220817     | PPT Contribution |
| 999999999       | BOGUS0008              | Lname08   | Fnam       |                | HSA           | 9  | 55.00          | 20220817     | PPT Contribution |
| 999999999       | BOGUS0009              | Lname09   | name09     | E              | MTP           |    | 5.00           | 20220817     | PPT Contribution |
| 999999999       | BOGUSSO                |           | Fname10    |                | MTP           | 28 | 200.00         | 20220817     | PPT Contribution |
| 999999999       | BOGUS0010              | Lname10   | Fname10    |                | MTP           |    | -200.00        | 20220817     | PPT Contribution |
| 999999999       | BOGUS0011              | Lname11   | Fname11    | F              | MED           | 9  | 63.22          | 20220817     | PPT Contribution |

The Import Wizard will highlight records which do not align to BRI's structure or do not pass our validation rules, giving you immediate feedback.

No more waiting for BRI!

The Import Wizard highlights data that does not conform to BRI's structure or follow our validation rules.

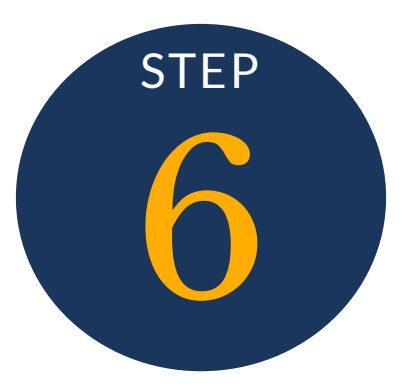

## Review & Finalize Error Correction

Choose the error tab to quickly review and correct data issues. An Error Message will be provided to let you know how to resolve the error. Once correct press the Save and finalize button to send the data off to BRI.

| 0000000 |                        | Last Name       | First Name                                           | Middle Initial | Account 1  | lype*       | Funding Amount | Funding Date | Funding Source*  |
|---------|------------------------|-----------------|------------------------------------------------------|----------------|------------|-------------|----------------|--------------|------------------|
|         | BOGUS0007              |                 | Fname07                                              | D              | MTA        |             | 1.00           | 20220817     | PPT Contribution |
| 9999999 | BOGUS00A7              |                 | Fname07                                              | D              | MTP        |             | 275.00         | 20220817     | PPT Contribution |
|         | All rows (b) Valid (b) | free D Store at | eran -                                               | for these      | No. of Lot | Annual Sear | finite land    | interim.     | factor have      |
|         | 1 BORREROOM            | 800,0087        |                                                      | Frendl         | +          | Min         | - 100          | 302.00011    | PPT Currichadore |
|         | 2                      | \$00,000rt      | e set form had to di measure o'<br>ani,<br>a fanjine |                | 0          | 879         | · 258          | 30397        | HT Contribution  |
|         |                        |                 |                                                      |                |            |             |                |              |                  |
|         |                        |                 |                                                      |                |            |             |                |              |                  |
|         |                        |                 |                                                      |                |            |             |                |              |                  |

Save and finalize

With real-time feedback, clients can correct data on the fly.